## Import Part Code Tables in Repair Workflow

**Overview** This job aid demonstrates how to import Part Code Tables in CCC ONE<sup>®</sup> Profiles for Repair Facilities.

## Import Part Code Tables

To import Part Codes, they must be new, unique, and must include values for the **Code**, **Description**, **Claim Type**, **Price \$**, **Labor**, and **Paint** columns within the CSV.

**Note:** Imported codes will be appended to the existing Part Codes table list.

Follow the steps below to import a Part Code Table:

| Step | Action                                                                    |                        |                           |               |                      |          |  |  |
|------|---------------------------------------------------------------------------|------------------------|---------------------------|---------------|----------------------|----------|--|--|
| 1    | Select Configure > Profiles.                                              |                        |                           |               |                      |          |  |  |
|      | Configure - Tools                                                         | - Se                   |                           |               |                      |          |  |  |
|      | My Account                                                                | 7                      |                           |               |                      |          |  |  |
|      | My Account                                                                |                        |                           |               |                      |          |  |  |
|      | Profiles                                                                  |                        |                           |               |                      |          |  |  |
|      | Machine Settings                                                          |                        |                           |               |                      |          |  |  |
| 2    | Open the <b>Repair Facility</b> profile to import the Part Code Table to. |                        |                           |               |                      |          |  |  |
| 3    | On the left side panel, select <b>Part Codes</b> .                        |                        |                           |               |                      |          |  |  |
|      |                                                                           |                        |                           |               |                      |          |  |  |
| 4    | Select Import.                                                            |                        |                           |               |                      |          |  |  |
|      | Profile Settings                                                          |                        |                           |               |                      | ×        |  |  |
|      | File Help                                                                 |                        |                           |               |                      |          |  |  |
|      | 🔒 Save 🔒 Save and Close                                                   |                        |                           |               |                      |          |  |  |
|      | CCC-LSG ESTIMATING                                                        | REPAIR WORKI           | FLOW 1                    |               |                      |          |  |  |
|      | Address and Contact Information                                           |                        |                           |               |                      |          |  |  |
|      | Company Information                                                       | Part Codes             |                           |               |                      |          |  |  |
|      | Custom Dashboards     Form Letter Templates                               | Code Claim Operation P |                           | Price S Price | Labor Labor Paint Gr | roup     |  |  |
|      | Note Types                                                                | Туре                   |                           | Category      | Category             |          |  |  |
|      |                                                                           | PRSCN Vehicle          | Pre-repair scan           | 0.00          | 0.0 B 0.0            | 4        |  |  |
|      | Required Fields                                                           | POSCN Vehicle          | Post-repair scan          | 0.00          | 0.0 B 0.0            |          |  |  |
|      | Estimating                                                                | HW Vehicle Sublet      | Hazardous Waste Removal   | 3.00 X        | 0.0 0.0              | 5        |  |  |
|      | Disclaimer - Printing Rules                                               | CT Vehicle Repair      | Clean and Retape Moldings | 0.00          | 0.5 0.0              | <u>5</u> |  |  |
|      |                                                                           | CSB Vehicle Repair     | Colorsand and Buff        | 0.00          | 0.5 0.0              | 3        |  |  |
|      | Labor Promote                                                             | COV19 Vehicle Sublet   | Covid 19 Disinfect        | 25.00 X       | 0.0 0.0              | 2        |  |  |
|      |                                                                           | CM Vehicle Sublet      | Color Tint                | 10.00 X       | 0.0 0.0              | <u> </u> |  |  |
|      | Part Codes 03                                                             | CD Vehicle Sublet      | Clean and Detail          | 0.00          | 1.0 0.0              |          |  |  |
|      | Predefined Notes                                                          | CC Venicle Sublet      | Cover car                 | 8.00 X        | 0.0 0.0              |          |  |  |
|      | Print Settings                                                            |                        |                           |               |                      |          |  |  |
|      | -\$% Rates                                                                |                        |                           |               |                      |          |  |  |
|      | \$% Discounts<br>\$% Labor                                                |                        |                           |               |                      |          |  |  |
|      | \$% Miscellaneous                                                         |                        |                           |               |                      |          |  |  |
|      | \$% Paintless Dent Repair                                                 |                        |                           |               |                      |          |  |  |
|      | ->% rans<br>-\$% Taxes <                                                  |                        |                           |               |                      |          |  |  |
|      | Recycled Parts Services                                                   |                        |                           |               |                      |          |  |  |
|      |                                                                           |                        |                           |               |                      |          |  |  |

Continued on next page

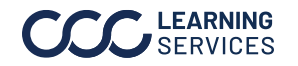

©2024. CCC Intelligent Solutions Inc. All rights reserved. CCC<sup>\*</sup> is a trademark of CCC Intelligent Solutions Inc.

## Import Part Code Tables in Repair Workflow, Continued

Import Part Code Tables, Continued

| Step | Action                                                                                                    |                                             |  |  |  |  |
|------|----------------------------------------------------------------------------------------------------|---------------------------------------------|--|--|--|--|
| 5    | Choose the file and select <b>Open</b> .                                                                                                    |                                             |  |  |  |  |
|      | Open                                                                                                    | ×                                           |  |  |  |  |
|      | $\leftarrow \rightarrow \checkmark \uparrow \blacksquare$ > This PC > Desktop                                                                             | ✓ ♂ Search Desktop                          |  |  |  |  |
|      | Organize 🔻 New folder                                                                                                    | III 🔻 🔟 😲                                   |  |  |  |  |
|      | Type                                                                                                    | Size                                        |  |  |  |  |
|      | 👔 3D Objects 🛛 🎽 Part Code Table.csv Micros                                                                                                    | soft Excel Comma Separated Values File 1 KB |  |  |  |  |
|      | <ul> <li>□ Desktop</li> <li>□ Documents</li> <li>↓ Downloads</li> <li>♪ Music</li> <li>□ Pictures</li> <li>□ Videos</li> <li>□ Local Disk (C.)</li> </ul> |                                             |  |  |  |  |
|      | File name: Part Code Table.csv                                                                                                    | CSV files (*.csv)                           |  |  |  |  |
|      |                                                                                                    | Open Cancel                                 |  |  |  |  |
|      | The new Part Codes appear on the list.                                                                                                    |                                             |  |  |  |  |

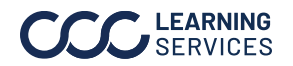

©2024. CCC Intelligent Solutions Inc. All rights reserved. CCC<sup>\*</sup> is a trademark of CCC Intelligent Solutions Inc. CCC° is a trademark of CCC Intelligent Solutions Inc.